# **CHANGEMENT TAUX DE TVA DANS LE LOGICIEL CRISTAL**

#### 1) Changement général des taux

#### 2) Cas particulier : pièce commerciale avec anciens taux

Dans le cadre du changement des taux de TVA en 2014, nous vous informons de la procédure à accomplir dans le logiciel Cristal afin que vous soyez opérationnel dès la mise en place du changement.

### 1) Changement général des taux

Pour ce faire vous devez exécuter le logiciel (si vous êtes en réseau, assurez vous que les autres postes soient sortis du logiciel). Vous cliquez sur le menu *'Paramètres'* puis *'Paramètres généraux'* (il faut que toutes les fenêtres du logiciel soient fermées).

|                          |                    |                            |                 |                    |                     | Paramètres     |               |               |              |             |                |                    |
|--------------------------|--------------------|----------------------------|-----------------|--------------------|---------------------|----------------|---------------|---------------|--------------|-------------|----------------|--------------------|
| Articles                 | Gestion comm       | erciale                    | Répartition     | des règlements     | Remises en banque   | Impression     | Agenda        | Mouvements in | ter-dossiers | Etiquettes  | SAV            | Livraisons interne |
| enseignem                | nents société      | Caractéri                  | stiques tiers   | Frais de gestion   | Paramètres généraux | Définition des | s modes de pa | iement Taxes  |              | n comptable | Libellés menus | Codes auxiliaire   |
| Nom ou                   | u raison sociale : | PULSAT                     |                 |                    |                     |                |               |               |              |             |                |                    |
| Préno                    | m ou enseigne :    |                            |                 |                    |                     |                |               |               |              |             |                |                    |
|                          | Adresse :          |                            |                 |                    |                     |                |               |               |              |             |                |                    |
|                          | CP et Ville -      | -                          |                 |                    |                     | -              | /             |               |              |             |                |                    |
|                          | Téléphone :        |                            | -               |                    |                     |                |               |               |              |             |                |                    |
|                          | Télécopie :        |                            |                 |                    |                     |                | /             |               |              |             |                |                    |
| A                        | dresse Internet :  |                            |                 |                    |                     |                | /             |               |              |             |                |                    |
| T                        | ype de société :   |                            |                 |                    |                     |                |               |               |              |             |                |                    |
|                          | N° Siret :         | -                          | 16              |                    |                     |                |               |               |              |             |                |                    |
|                          | Code APE :         |                            | N° et Vill      | e RCS :            | 55                  | /              |               |               |              |             |                |                    |
| N                        | luméro de TVA :    |                            |                 | Code               | magasin :           |                |               |               |              |             |                |                    |
| Code I                   | INSEE du pays :    | 33                         |                 | France             |                     |                |               |               |              |             |                |                    |
| ogo                      |                    |                            |                 |                    |                     |                |               |               |              |             |                |                    |
| ) Enseign                | e déposée : Puls   | at                         |                 | Validation         |                     |                |               |               |              |             |                |                    |
| ) Fichier :              |                    |                            |                 |                    |                     |                |               |               |              |             |                |                    |
| agon                     |                    |                            | s 1998 7977 W   | 120 - 50 - 50 - 50 | /                   | -              |               |               |              |             |                |                    |
| Nom du d                 | lossier de Lagon   | correspon                  | dant à celui-ci | Dossier initial    |                     |                |               |               |              |             |                |                    |
| hichier cor<br>ne que si | vous utilisez plus | ne remplir o<br>ieurs Lago | n ou            |                    |                     | 1              |               |               |              |             |                |                    |
|                          | si vous avez des   | s droits limit             | tés) :          |                    | <u> </u>            | *              |               |               |              |             |                |                    |
|                          |                    |                            |                 | /                  |                     |                |               |               |              |             |                |                    |
|                          |                    |                            |                 | /                  |                     |                |               |               |              |             |                |                    |
|                          |                    |                            |                 |                    |                     |                |               |               |              |             |                |                    |

Cliquez sur l'onglet '*Taxes'*. Il vous suffit ensuite de sélectionner '19,60' et le remplacer par '20.00' et de remplacer '7.00' par '10.00' (Cf. les fenêtres ci-dessous)

| Avant :                                                                                                    | Après :                                                                                                    |
|----------------------------------------------------------------------------------------------------|----------------------------------------------------------------------------------------------------|
| TVA    Taux    N° compte TVA à collecter    N° compte TVA déductible      1:    19.60    44570000    44566000      2:    7.00    44571000    44566000      3: | TVA  Taux  N° compte TVA à collecter  N° compte TVA déductible    1:  20.00  44570000  44566000    2:  10.00  44571000  44566000    3:  4:  5: |
| N° compte taxe déductible : Modification compte / TVA :                                                                                                    | N° compte taxe déductible : Modification compte / TVA :                                                                                        |
|                                                                                                    |                                                                                                    |

Vous devez ensuite cliquer sur 'OK'. Toutefois si le bouton 'OK' n'est pas visible, mettez le curseur dans n'importe quelle zone et faites 'Entrée' sur votre clavier.

A partir de là, toutes les nouvelles pièces commerciales auront les taux modifiés de TVA. Les anciennes pièces resteront avec les anciens taux.

## 2) Cas particulier : pièce commerciale avec anciens taux

Si vous souhaitez faire une pièce commerciale avec les anciens taux (exemple : facture datée de 2013), il suffit de créer la pièce commerciale et de modifier dans l'onglet **'Frais et taxes'** les taux de TVA avant d'avoir commencé le **'corps'** (onglet précédent) :

|                                                        |                      |                   |                  |                 |                                      |              | /    |                  |      |
|--------------------------------------------------------|----------------------|-------------------|------------------|-----------------|--------------------------------------|--------------|------|------------------|------|
|                                                        |                      |                   |                  | Avan            | <b>t</b> :                           |              | /    |                  |      |
| <u><u>T</u>iers <u>C</u>orps <u>Frais</u> et taxes</u> | ) <u>R</u> églements | <u>L</u> ivraison | <u>O</u> bserv   | /ations         | <u>S</u> uivi des pi                 | èces         | /    |                  | ŧ    |
|                                                        |                      |                   | 0.00             |                 |                                      |              |      |                  |      |
| Montant brut H. I. :                                   | 0.00                 |                   | 0.00             |                 |                                      |              |      |                  |      |
| Remise globale :                                       |                      |                   | 0.00             |                 |                                      |              |      |                  |      |
| Escompte :                                             | 0.00                 | 6                 | 0.00             |                 |                                      | /            |      | Ecoparticipation |      |
| Frais                                                  | T.V.A.               | Montan            |                  | T.V.A           | l                                    | •            | 0.00 | HT               | TTC  |
|                                                        | 0.00%(0) 🗸           |                   | 0.00             |                 | 20.00                                |              | 0.00 | 0.00             | 0.00 |
|                                                        | 0.00% (0) 🔻          |                   | 0.00             |                 | 10.00                                |              | 0.00 | 0.00             | 0.00 |
|                                                        | 0.00% (0) 👻          |                   | 0.00             |                 | 0.00                                 |              | 0.00 | 0.00             | 0.00 |
|                                                        | 0.00% (0) 👻          |                   | 0.00             |                 | 0.00                                 |              | 0.00 | 0.00             | 0.00 |
|                                                        |                      |                   |                  | 10              | 0.00                                 |              | 0.00 | 0.00             | 0.00 |
| _                                                      | Total des frais :    |                   | 0.00             | Tota            | al des taxes :                       |              | 0.00 |                  |      |
| Totaux                                                 |                      |                   |                  |                 |                                      | _            |      |                  |      |
| Total T                                                | TC en Euros (€)      |                   | 0.00             |                 | En Francs :                          |              | 0.00 |                  |      |
|                                                        | Marge :              | J                 | 0.00             |                 |                                      |              |      |                  |      |
|                                                        |                      |                   |                  | Aprè            | <b>s</b> :                           |              |      |                  |      |
| Time Care Frais et taves                               | Dáalaaranta I        | :                 | ) <b>-</b>       |                 | •<br>• • • • • • • • • • • • • • • • | $\checkmark$ |      |                  | ±≡   |
|                                                        |                      | ivraison <u>u</u> | <u>i</u> bservai | uons   <u>s</u> | <u>s</u> uivi des piec               | es           |      |                  | <br> |
| Montant brut H.T. :                                    |                      | (                 | ).00             |                 |                                      |              |      |                  |      |
| Remise globale :                                       | 0.00 %               | 0                 | 0.00             |                 |                                      |              |      |                  |      |
| Escompte :                                             | 0.00 %               | (                 | ).00             |                 |                                      |              |      | Ecoparticipation |      |
| Frais                                                  | Г.V.А.               | Montant           |                  | T.V.A           |                                      |              |      | HT               | TTC  |
|                                                        | 0.00% (0) 🔻          | (                 | .00              | 1               | 19.60                                |              | 0.00 | 0.00             | 0.00 |
|                                                        | 0.00% (0) 🔻          | (                 | 0.00             | 2               | 7.00                                 |              | 0.00 | 0.00             | 0.00 |
|                                                        | 0.00% (0) 🔻          | (                 | 0.00             | 3               | 0.00                                 |              | 0.00 | 0.00             | 0.00 |
|                                                        | 0.00% (0) 💉          | (                 | 0.00             | 4               | 0.00                                 |              | 0.00 | 0.00             | 0.00 |
|                                                        |                      |                   |                  | 5               | 0.00                                 |              | 0.00 | 0.00             | 0.00 |
| т                                                      | otal des frais :     | (                 |                  | Total o         | des taxes :                          |              | 0.00 |                  |      |
| Totaux                                                 |                      | ,                 |                  |                 | ,                                    |              |      |                  |      |
| Total TT                                               | C en Euros (€)       | 0                 | .00              | Er              | n Francs :                           |              | 0.00 |                  |      |
|                                                        | Marge :              |                   | ).00             |                 |                                      |              |      |                  |      |